# ALL RIGHTS RESERVED

S Mobility Ltd ©2012. All rights are reserved. No part of this document can be reproduced without permission. All trademarks and brand names mentioned in this publication are property of their respective owners.

While all the efforts have been made to ensure the accuracy of contents in this manual, we presume no responsibility for errors or omissions or statements of any kind, whether such errors are omissions or statements resulting from negligence, accidents, or any other cause. We operate a policy of continuous development and reserve the right to make changes, modifications and improvements to the device, device features/specifications or any of its parts without prior notice.

Your device may have preinstalled bookmarks and links for third party internet sites and may allow you to access third party sites. These are no affiliated with Spice, and Spice does not endorse or assume liability for them. If you access such sites, take precautions for security or content.

The limited warranty does not cover user manuals or any third party software, settings, content, data or links, whether included/downloaded in the product, whether included during installment, assembly, shipping or any other time in the delivery chain or otherwise and in any way acquired by you. To the extent permitted by applicable law(s), Spice does not warrant that any Spice software will meet your requirements, will work in combination with any hardware or software applications provided by a third party, that the operations of the software will be uninterrupted or error free or that any defects in the software are correctable or will be corrected.

User's Manual is provided just to guide the user about the functionality of the device. This does not seem to be any certificate of technology. Some functions may vary due to modifications and up-gradations of software or due to printing mistake.

# TABLE OF CONTENTS

| ALL RIGHTS RESERVED       | 1    |
|---------------------------|------|
| TABLE OF CONTENTS         | 3    |
| SAFETY PRECAUTIONS        | 5    |
| UNDERSTANDING YOUR DEVICE | 8    |
| GETTING STARTED           | .11  |
| BASIC OPERATIONS          | .14  |
| MAIN MENU                 | .17  |
| CONTACTS                  | .18  |
| MESSAGES                  | . 19 |
| CALL LOGS                 | .22  |
| SETTINGS                  | .24  |
| PROFILES                  | .28  |
| STORAGE                   | .30  |
| SPICE GANG                | .31  |
| S APPS PLANET             | .32  |
| FACEBOOK                  | .33  |
| T V                       | .34  |
| S LIFE                    | .34  |
| CAMERA                    | .35  |
| GAMES                     | .37  |
| FM RADIO                  | .37  |
| M E D I A                 | .38  |
| BT                        | .39  |
| BT MESSENGER              | .41  |
| VIDEO RECORDER            | .41  |
| SECURITY                  | .42  |
| GALLERY                   | .43  |

| INTERNET              | 44 |
|-----------------------|----|
| SEARCH                | 46 |
| CALENDAR              | 47 |
| SOUND RECORDER        | 49 |
| WORLD CLOCK           | 50 |
| CALCULATOR            | 51 |
| ORGANISER             | 51 |
| EBOOK                 | 53 |
| UNIT CONVERTOR        | 53 |
| CURRENCY CONVERTOR    | 54 |
| ALARM                 | 55 |
| ZAPAK                 | 56 |
| IBIB0                 | 57 |
| NIM B U Z Z           | 58 |
| ΤΟΙ                   | 59 |
| НТ                    | 59 |
| ЕТ                    | 60 |
| NAUKRI                | 61 |
| MATRIMONY             | 62 |
| VUCLIP                | 63 |
| PRIVACY               | 64 |
| M TRACKER             | 64 |
| YAHOO SERVICES        | 66 |
| REUTERS               | 67 |
| JUSTDIAL              | 68 |
| SUPPORT AND CONTACT   | 70 |
| ENVIRONMENTAL CONCERN | 71 |

# SAFETY PRECAUTIONS

#### Please read the following safety guidelines before using the phone.

- Do not use the phone while you are driving.
- Do not place magnetic storage media near your phone. Radiation from the phone may erase the information stored on them.
- Keep your phone and its accessories away from children.
- Mobile phones can interfere with the functioning of medical devices such as hearing aids or pacemakers. People having active medical implants should keep their cell phone at least 15 cm away from the implant.
- Permanent hearing loss may occur if you use earphones or headphones at high volume.
- Use a wireless hands-free system (headphone/ headset) with a low power Bluetooth emitter.
- Make sure the cell phone has a low SAR.
- Keep your calls short or send a text message (SMS) instead. This advice applies specially to children adolescents and pregnant women.
- Use cell phone when the signal quality is good.

## Notice:

- Do not dismantle the device or accessories otherwise, manufacturer is not liable to pay for damages as the device and accessories are not covered by warranty.
- Use only original batteries and charging devices.
- Please back up your important data timely and keep them properly. The company is not liable for any failure to call or loss of data due to mis-operation, poor signal or power cut, etc.
- All the screens in this manual are for reference only, and some contents actually displayed may depend upon the presetting of the service provider or the network operator, or the SIM card. If any functions referred to in this manual are different from those of your phone, please follow your phone.
- Improper use will invalidate the guarantee! These safety instructions also apply to original accessories.
- Do not put your phone in a high-temperature place or use it in a place with flammable gas such as a petrol pumps.
- Do not touch the charger, power cable or socket with wet hands. This may cause an electric shock.
- Do not use the phone in an environment of extremely high or low temperature, or an environment of high humidity. The temperature recommended for using the phone is 5-35℃.

 If you have difficulties installing the battery, do not force the installation. This may cause battery leakage, overheating, explosion or even fire.

• If your phone or any of its accessories do not function normally, then please visit your nearest authorized service facility. The qualified personnel will assist you, and if necessary, will arrange for the service.

# SAR (Specific Absorption Rate)

Your device conforms to the Indian guidelines for exposure to radio waves. The limits are given in terms of a unit referred to as the Specific Absorption Rate (SAR), which is a measure of the amount of radio frequency energy absorbed by the body when using a mobile phone. The SAR value as per the Indian guidelines standard is 1.6 watts per kg (Watt/kg), averaged over a 6 minutes period and taken over a volume containing a mass of 1 gram of human tissue. The highest SAR value of this device when tested is **0.585 Watt/kg. You can check it by dialing \*727# on your device.** 

# UNDERSTANDING YOUR DEVICE

# **General Device Information**

Your device is a Touch phone, which encloses features, such as **Camera, Media Player, Bluetooth, Video Player** etc. The device is provided with two SIM slots, the SIM inserted in slot1 is Master SIM, and the one in the slot2 is Slave SIM.

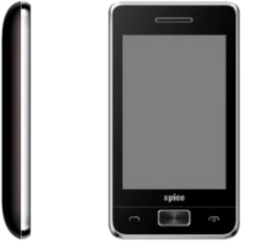

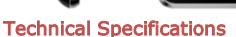

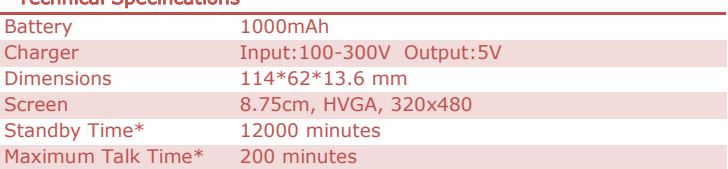

\*The standby time and maximum talk time depends upon the network signals and settings.

# **Device Overview**

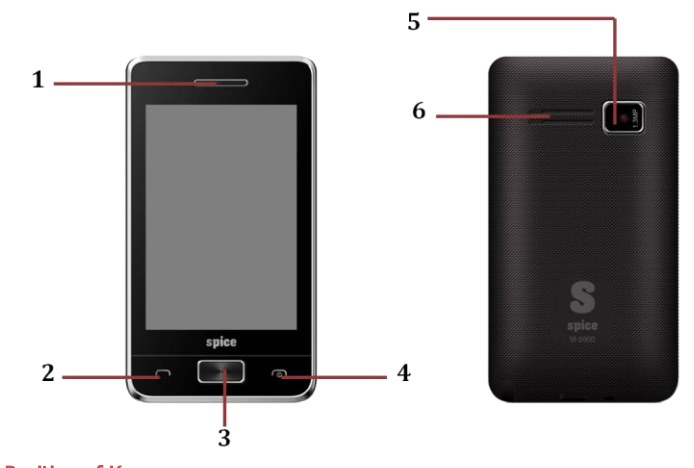

| Posi | tion | of P | (eys |  |
|------|------|------|------|--|
|------|------|------|------|--|

| 1. | Earpiece | 2. | Send key |
|----|----------|----|----------|
| 3. | Ok Key   | 4. | End Key  |
| 5. | Camera   | 6. | Speaker  |

# **Function of Keys**

| Кеу         | Function |                                                                                         |
|-------------|----------|-----------------------------------------------------------------------------------------|
| Send Key    | •        | In the idle mode, press the key to view call logs.<br>Make or answer a call.            |
| End Key     | •        | Long press to turn on/off the device<br>End or reject a call.<br>Return to idle screen. |
| Ok/Menu Key | •        | In the idle mode, press this key to access the Main Menu.                               |

# Status Icons

The table below lists various icons that might appear on the status bar while using the device. Apart from the icons for signal strength level and the power, other icons are displayed as per the current mode and priority of the device.

| Sil | Indicates the network signal strength of Slave SIM.      |
|-----|----------------------------------------------------------|
| Mat | Indicates the network signal strength of Master SIM.     |
|     | Indicates the current battery capacity.                  |
|     | Indicates that there is an unread message in Master SIM. |
|     |                                                          |

| 27              | Indicates that there is an unread message in Slave SIM.          |
|-----------------|------------------------------------------------------------------|
| <b>M</b>        | Indicates that there is a missed call in Master SIM.             |
| V2              | Indicates that there is a missed call in Slave SIM.              |
| 3,118           | Indicates that the current Sound Status is the Vibrate and Ring. |
| 3[]{            | Indicates that the current Sound Status is the Vibrate only.     |
| $\mathbf{\cap}$ | Indicates that the current profile mode is the Headset mode.     |
| C               | Indicates that the current alarm clock is set as activated.      |
|                 | Indicates the current keypad-locked state.                       |
|                 | Indicates that the Bluetooth is turn on.                         |

# GETTING STARTED

Please switch off your device before inserting or removing the battery/SIM card or memory card.

## Installing SIM Card and Battery

Your device is provided with two SIM slots for two different SIM cards. The SIM card inserted in the slot1 is called Master SIM, and the other one in the slot2 is known as Slave SIM.

- Remove the back cover of the device.
- Hold the device with the front facing downwards; pull the battery cover.

- Insert the SIM cards in the device.
- Attach the battery.
- Push the battery cover until it clicks into place.

# Installing Memory Card

Your device supports T-Flash card, which is a multimedia memory card used to multiply the memory of the device. The T-flash card is small and should be pulled out/installed carefully and prudently in order to avoid any kind of damage.

- Switch off your device.
- Remove the battery cover.
- Slide the T-Flash card into the slot.
- Attach the battery.
- Push the battery cover until it clicks into place.

# Charging the Battery

The device prompts a warning tone and message stating insufficient battery when the battery power of your device is low.

Please follow the instructions mentioned below to charge your device:

- Plug the connector of the charger into the jack of the device.
- Plug the charger into a standard AC wall outlet.

When  $\square$  is shown on the screen, it indicates that there is not enough power and you should now charge your device. When charging is complete, the battery icon will stop flashing.

Charging......

|  | Fully | Charged |
|--|-------|---------|
|--|-------|---------|

You must fully charge the battery before using the device for the first time. It is recommended to charge the battery for four hours before using the device for the first time.

If the device is turned on during charging, you can still make or answer calls, but this will consume battery power, thus will extend the charging time of the device.

## Turning the phone on

To turn the phone on, press and hold the **End key**. If you have already enabled the SIM Lock function then enter the PIN code (the 4 to 8 digit secret code of your SIM card). It is preconfigured and provided to you by your network operator or retailer. If you enter an incorrect PIN code 3 times in succession, your SIM card will be locked. To unlock it, you must obtain a code from your network operator. If the phone lock is enabled then you must enter the 4 to 8 digit phone lock code to unlock the handset. By default this code is 1122.

## **Important Password**

- Phone lock password is 1122.
- Anti theft password is 0000

# BASIC OPERATIONS

# To Make Calls

If the icon  $\overline{M}$  /  $\overline{M}$  appears on the screen, then you can make or answer calls. In order to make a call, please follow the steps mentioned below:

- Input the phone number (should affix the international/national/regional code or district code if necessary) and then select [M/S].
- You can select a contact number from the phonebook and call the contact person.

The signal strength may influence the quality of connection.

## To Dial International Number

Your device supports dialing the international emergency phone number, such as 112 and 911. With the device, you can dial an emergency call in any country or region under the normal situation regardless of SIM card inserted when the device is located within the coverage of the GSM network. Input the emergency phone number and press dial.

The device will select the main network automatically after powered on if it is located within the coverage of the main network. The device can use other network, called as roaming, if the device is not located within the coverage of the main network when the network operator protocol permits. You can dial or answer a call when the symbol of the network operator appears on the screen.

# Answer/Reject an Incoming Call

- Press Send Key to receive the incoming call. You can use the earphone to answer the call when the generic headset is inserted in the device.
- Press [End Key] to reject an incoming call.

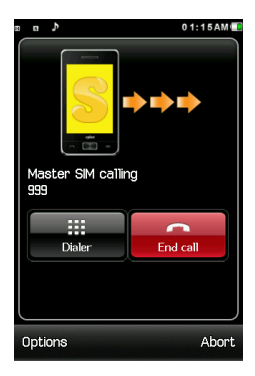

# **Options During a Call**

Press **<Options>** to use the following functions during the call:

- Hold: temporarily hold the current call.
- End Single Call: end the current call.
- New Call: access the dial keypad.
- **Phonebook**: access the Contacts menu.
- **Call History**: access the Call Logs menu.
- **Messages**: access the Messages menu.
- Sound Recorder: record the current call.
- **Mute**: on/off the mute mode.
- **DTMF**: select on/off for DTMF.

# MAIN MENU

Menu guides you to the various applications, features and utilities available in your device. In the idle mode, press menu key to access the Main Menu.

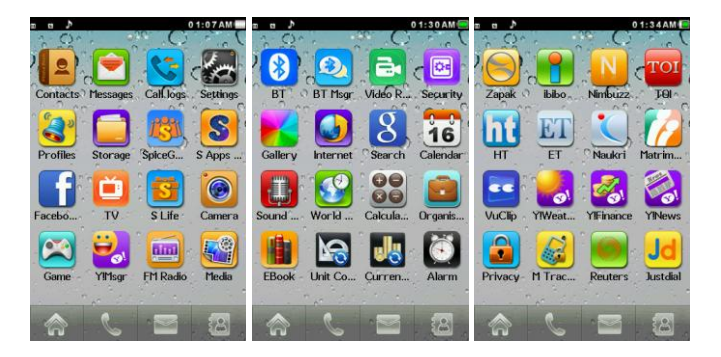

# CONTACTS

This menu refers to the directory wherein all the contacts are stored in an alphabetical order. You can view, edit, delete, send message and perform various other functions on each contact of your phonebook.

Select Phonebook.

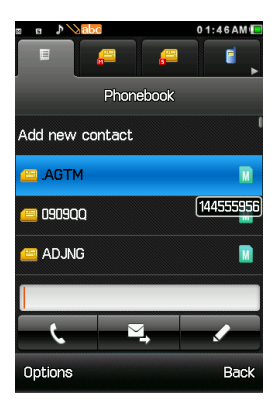

### Add New Contact

- Go to Main Menu > Contacts > Add new contact
- Press Ok Key and select the desired storage

After selecting the desired storage, press ok and enter the contact details

#### Search Contact

- Input the initials of a name to be searched.
- Select a desired entry from the list.

# ${\tt MESSAGES}$

Your device features, sending and receiving of SMS (Short Message Service) or MMS (Multimedia Message Service). Go to Main Menu and select Messages menu to create/read messages.

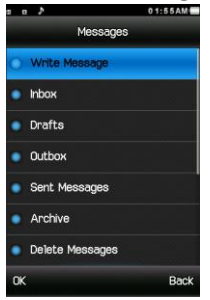

#### Write message

You can create and send message to a particular contact using this submenu.

#### Inbox

Inbox sub-menu enables you to view all the messages received on your Master/Slave SIM.

### Drafts

The created messages can be saved to drafts folder for future use. After selecting a message from the Drafts folder, select Options to edit/delete or send the saved message from the desired SIM.

### Outbox

The messages that are not sent successfully get stored in the Outbox folder.

#### Sent Messages

All the messages that are sent successfully get stored in the Sent Messages.

### Archive

All the messages that are in inbox can move to archive.

### **Delete messages**

You can delete the messages from inbox, drafts, outbox, sent message, archive, also you can delete all the messages.

### Broadcast Message

This network service enables you to receive all kind of text messages, such as weather reports or transportation information. There are several networks who afford this service in this world. Please consult your network operator for more reference.

- Receive mode: Turn on or off the Cell Broadcast.
- Channel settings: You can choose Select, Add, Edit or Delete to receive the Broadcast information.
- Languages: Select the desired language to display the broadcast message.
- Read messages: Scroll the Up/Down Key to select the message.

Your network operator decides whether the language is supported or not.

#### Templates

Your device is provided with some commonly used pre-defined messages. These messages can be edited and send instantly.

### Message Settings

You can view/change the SMS settings, such as profile, voicemail server, delivery report etc by accessing this sub-menu.

## SMS backup

This service allows you to export sent messages and import messages.

#### SMS Schedule

This service allows you to send a message to a particular contact at a time pre-defined by you.

# CALL LOGS

Call Logs sub-menu lets you view the call details of missed, received & dialed call logs. In the standby mode, press menu key to access Menu > Call Logs to view the details and perform operations, such as View, Call, Send SMS, Add to blacklist, Delete etc.

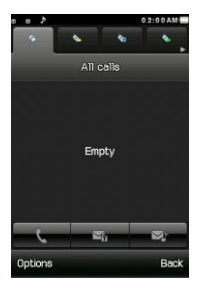

#### Favorite

The most frequently called contacts are saved to the favorite contact list, enabling you to access the contacts quickly and easily.

#### **Missed Calls**

With this function, you can check the missed calls. Scroll the Up/Down keys to select a missed call. Press OK key to access missed call information, and perform operations, such as delete, save to phone book, call, edit and so on.

#### **Dialed Calls**

With this function, you can check the dialed calls. Press OK key to access dialled call information, and perform operations, such as delete, save to phone book, call, edit and so on.

#### **Received Calls**

With this function, you can check the received calls. Press OK key to access received call information, and perform operations, such as delete, save to phone book, call, edit and so on.

# SETTINGS

In the standby mode, press menu key to access Menu > Settings.

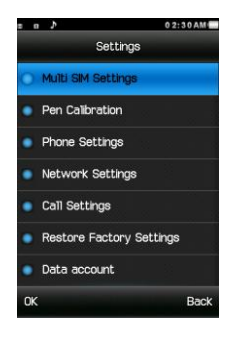

#### **Multi SIM Settings**

You can choose one mode as per your desire.

### **Pen Calibration**

Click at any position on the screen and follow on screen instructions to start calibration. This operation allows the screen to respond more quickly and correctly.

# **Phone Settings**

# Time and Date

- Set Home City: Select the desired home city.
- Set Time / Date: Enter the current time and date.
- Set Format: Select a time and a date format.
- Update With Time Zone: It can be set to On or Off.
- Auto Update Time: It can be set to Off, First confirm or On.

# Auto Power On / Off

You can set the time for auto power on /off. Do turn the status on before using that function, and then the time.

Note: Please disable the Schedule Power On function before you board an airplane.

## Language

Your device supports English and Hindi language.

# **Touch Vibrator**

You can set on or off.

## Display

With this function you can configure the basic status of display characteristics including Wallpaper, Screen Saver, Power On Display, Power Off Display.

## Font Settings

You can choose font for your device as per your choice.

### Misc. Settings

LCD backlight: You can set the LCD backlight.

## **Network Settings**

Please contact the network operator for the following network service. Master/Slave SIM Network settings

- Network Selection: You can choose Automatic or Manual to select the network (Auto is recommended). When you select Automatic, the device will make the preferential selection according to the network where the SIM card belongs. When you select Manual, you are required to select the same network as the registered network with the network operator by SIM card for your use.
- Preferences: Select the Preferred Networks. The default network is the network where the SIM card belongs.

## Call Settings:

## Master/Slave SIM Call Settings

- Call ID (Net work Service): You can select Set By Network, Hide ID or Send ID. The default state is the Set By Network.
- Call Waiting: Activate, the network will notify you of a new incoming call while you have a call in progress (Net work Service).
- Call Divert: This network service allows you to divert your incoming calls to anther number. For details, contact your service provider.
- Call Barring: Activate, this network service allows you to restrict incoming calls from your device. For details, contact your service provider.

## Advance Settings

- Blacklist: You can set 20 numbers. When this Blacklist is enabled, you will not receive the calls from the numbers entered in the Blacklist.
- White List: When this white list is enabled, you can but receive the calls from the numbers entered in the white list. You can set 20 numbers for white list.
- Auto Call Record: select this option to record all calls automatically.
- Auto redial: On, the device will automatically redial the last called number after a while if you fail to connect to the number. The times for auto redial are up to 10 times. Press Abort to end Auto Redial.
- Call Time Display: You can set Call Time Display as On or Off. The call time will be displayed when set on.
- Call time reminder: This function prompts you to end the call in time to save the call cost. You can select Off, Single, or Periodic
- Auto quick end: You can set ON/ OFF, and set a time (1~9999s) as per your desire.
- Connect Notice: You can set on or off.
- Answer mode
- Any Key: Press any key to answer a call (Except of Call End Key and Right Soft Key)
- Auto answer when headset mode: In the headset mode, the device will Auto answer when there is an incoming call.
- Smart Divert

## **Restore Factory Settings**

Access Settings to select Restore Factory Settings, and press OK. All settings can be restored to factory settings with this function. The default password is 1122.

#### Data account

Choose and set up the network connection type.

# PROFILES

The device provides seven pre-defined user profiles that allow the operations of the device to best suit the environment you are in. The profiles are General, Silent, Meeting, Outdoor, My Style, Power Saving, and Flight Mode.

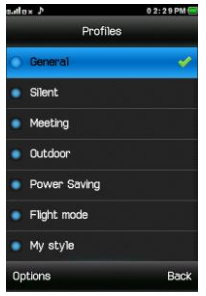

# General

### Activate

Customize

- Alert Type:
  - Ring Only: Just ringing,
  - Vib. Only: Just Vibrating, no ringing.
  - Vib. and Ring: Ringing after vibration.
  - Vib then ring: Ringing then Vibration.
- Ring Type:
  - Beep once: Rings once when a call is coming.
  - Repeat: Rings continuously when a call is coming.
  - Ascending: Rings continuously and the volume increases gradually.
- Tone Settings: Includes Master/Slave SIM Incoming Call, Power on, Power off, Master/Slave SIM Message, Key. You can select built-in ring tunes, or the tunes composed by yourself.
- Volume: Includes the volume setting of Ring Tone and Key Tone. The volume degree is from 1 to 7.
- Message/Slave SIM Tone: Select the tone for Master and Slave SIM
- Keytone Volume: Set the volume for keytone
- Power On/Off Tone: Select the power on/off tone
- System Alert: Set it to on/off

## Silent

Select to activate

### Meeting

Please refer to "General" for more details.

#### Outdoor

Please refer to "General" for more details.

#### **Power Saving**

This is a special profile which increases the usage time of the device. In this profile only important functions of the device will work so the power consumption of the device will be minimizes. **Flight Mode** 

Please set it on, when you board an airplane.

### My Style

Please refer to "General" for more details.

# STORAGE

File Manager enables you to browse, open and manage the data saved in the Phone and Memory card. The device provides a certain space for users to manage files and supports the T-Flash card. You can use the file manager to conveniently manage various directories and files on the device and the T-Flash card. Choose Files to enter the root directory of the memory. The root directory will list the default folders, new folders and user files. You can also format both the storage of phone and memory card.

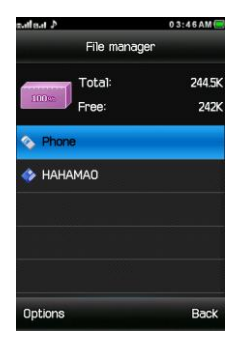

# SPICE GANG

Spice Gang is a WAP portal from where user can download ringtones, wallpapers, animations, video and other kind of content.

Step1: Check the GPRS settings for your operator.

Step2: Initiate Spice Gang WAP portal to browse and download the content.

Step3: Charges for download apply as per operator pricing. Explore the whole world of Entertainment with Spice Gang.

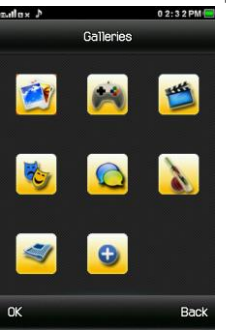

# S APPS PLANET

S Apps Planet is a Spice innovative in-house app store where you can found 100's of relevant applications placed under different categories, it allows you to easily download numbers of application on to your phone. Data charges are applicable.

Note: For better experience, use memory card in the device.

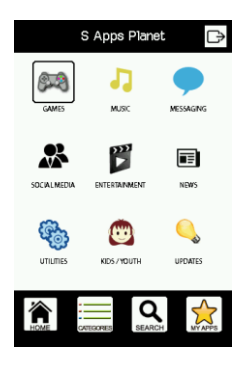

## FACEBOOK

Facebook is a very popular social networking site around the world giving people the power to share and make the world more open and connected. Millions of people use Facebook everyday to keep up with friends, uploads an unlimited number of photos, share links and videos, and learn more about the people they meet. Please ensure that you have GPRS settings in your device to open Facebook. Contact your operator for GPRS settings.

## ΤV

The TV application enables you to view free air channels on your device. Just pull out the antenna > go to the application > set region as India.

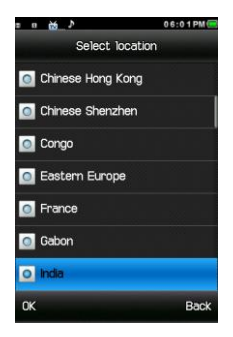

# S LIFE

S Life is On Device Portal offered by Spice to its customers. It allows you access to your favorite services at a click on single button. The genre of services span across Music, News, Entertainment, Information etc. This will be updated by Spice from time to time; IMSI number will

be fetched for this purpose. The bouquet of services under S Life is different for different operators. The current services under S Life require SMS and Voice Call services activated on your SIM card. We offer free as well as paid services for your consumption under S Life.

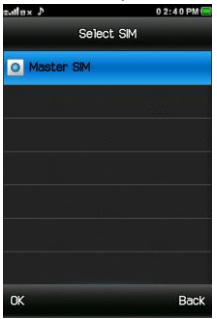

# CAMERA

Your device is provided with a 1.3 MP Camera, The lens of the camera is located at the back of the device and the screen is used as the viewing window. Pictures are saved in the file system of the device or the memory card.

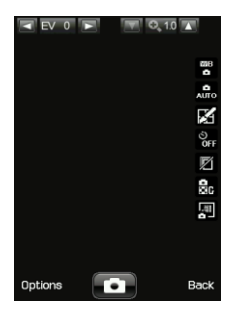

### To Capture An Image:

Go to Main Menu > Camera The camera screen will appear Aim the device at the subject Click the center key to capture the image

## Configuring Camera Settings:

After switching on the camera mode, press options to configure the settings. You can change the image settings, image quality, white balance and scene mode through settings.
# GAMES

For your entertainment purpose, your phone is provided with interesting games, such as Magic Sushi. To access this function, press Menu > Games in the idle mode.

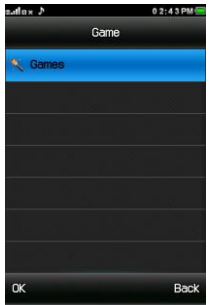

### FM RADIO

You can use your device to listen to FM radio stations once the original Headset is plugged into the accessories connector.

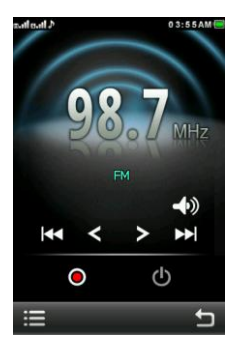

# MEDIA

Media allows you to play audio and video files saved in the phone/memory card. Please save your audio files in the My Music folder and videos in the Videos folder of the T-Flash memory card. You can stop, pause, play and switch to the next/previous song using the screen.

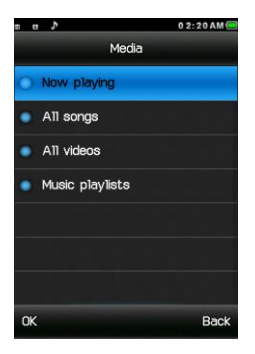

### ВΤ

You can transfer data, such as music to other device using Bluetooth. Search the device and accept/transfer data. The received data is automatically stored in the directory.

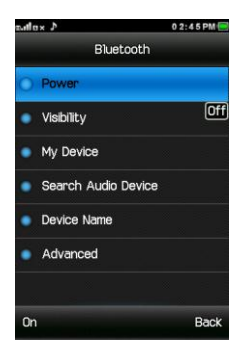

- Power: To activate or deactivate Bluetooth as needed.
- Visibility: Make the device visible.
- My device: To search new devices automatically.
- Search audio device: To search audio devices automatically.
- Device name: Assign a name for your device.
- Advanced: access other options, such as audio path, sharing permission, storage etc.

# BT MESSENGER

If your Bluetooth is activated, you can use the feature to send message to another device.

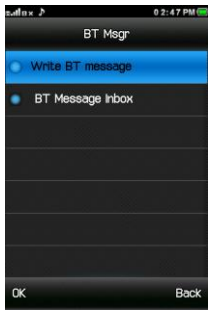

### VIDEO RECORDER

Your device enables you to record precious moments on your device. Go to main menu and select Video Recorder to capture videos.

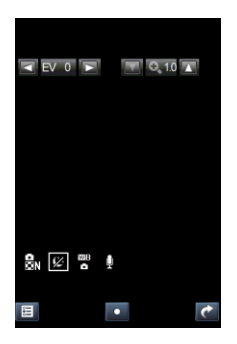

# SECURITY

To prevent your phone from unauthorized use, access security sub menu. The device is provided with various security utilities, such as M tracker and privacy protection. The default password for phone is 1122.

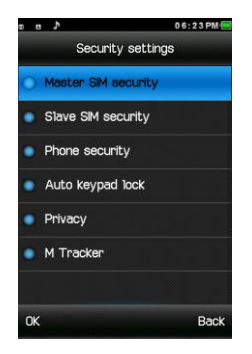

### GALLERY

Pictures taken can be accessed quickly through Gallery. Select an image to view OR press options to send the selected image, change the storage, delete all files etc.

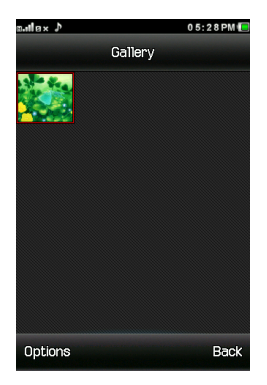

#### INTERNET

To access this menu, enter the Main Menu in the standby mode and then select Service. You can use the network-related services with this function.

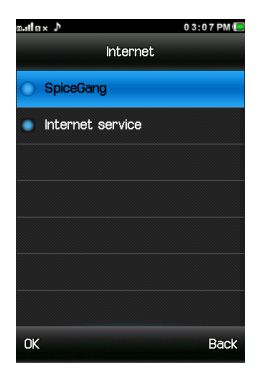

#### Spice Gang

Spice Gang is a WAP portal from where user can download ringtones, wallpapers, animations, video and other kind of content.

Step1: Check the GPRS settings for your operator.

Step2: Initiate Spice Gang WAP portal to browse and download the content.

Step3: Charges for download apply as per operator pricing.

Explore the whole world of Entertainment with Spice Gang.

#### **Internet Service**

This service is offered as the SIM card service provided by the network operator. You can surf on the network with this function.

Homepage: indicates the default website of the internet.

Bookmarks: used to save most commonly-used websites.

Input Address: input the website to be searched and press finish button to access to the network directly.

Last web address: View the last you browse the Website.

Recent Pages: browse the record of the recently browsed web pages.

Settings: set up WAP-related service. You can configure: Homepage, Select profile, Data account, Browser Options, Preferences, Security settings and Restore browser settings.

### SEARCH

Google has been acknowledged as the world's largest search engine, it offers easy-to-use free services.

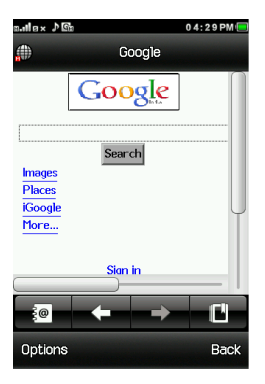

### CALENDAR

You can view and edit the memo of a specified date with this function.

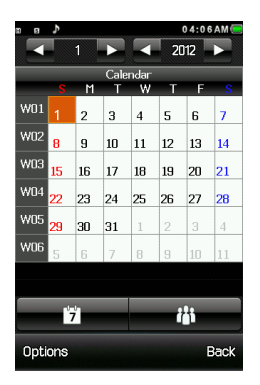

- View: You can view or edit the daily arrangement of the day.
- View all: You can view or edit all the daily arrangement of the day.
- Add event: You can select task types: Reminder, Meeting, and Course and so on.
- Delete event: You can select delete entries form All, Overdue, Spec Period.
- Jump to date: Skip to the specified date to view or edit the daily arrangements of the day.
- Go to today: Go to today's date.

- Go To weekly view: Go to the specified date to check which week/Month it is.
- Settings: You can set languages and info display.

# SOUND RECORDER

The mobile phone supports recording formats. You can record conversations, which may be saved to the Audio folder under File Manager.

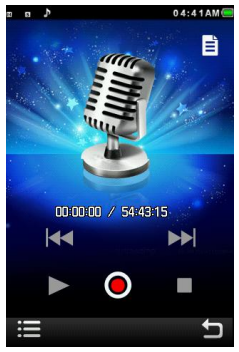

# WORLD CLOCK

Scroll to browse every city's time zone in the world map. The related date and time will display at the bottom of the screen.

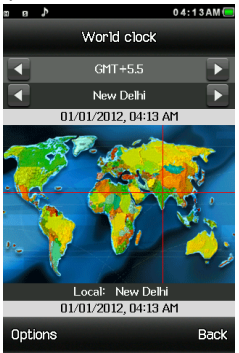

# CALCULATOR

Calculator enables you to make basic arithmetic calculations, such as addition, subtraction, multiplication and division. Enter the numbers and choose the desired operator. Use CLEAR to delete the entered numbers and ok to get the output.

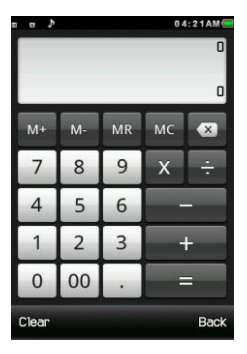

# ORGANISER

The organizer menu gives you access to a number of features including Tasks, Notes and Stopwatch.

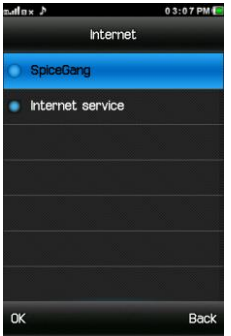

### Tasks

You can View, Add, Edit, Delete, Delete Overdue, Delete All, Send Vcalendar and Save As File as desired. Start up the Tasks and press OK. Press Add to access to add a new memo.

#### Notes

You can add/save your important notes /reminders/memos using this sub-menu

### Stopwatch

Stopwatch is used for measuring time with possibility to register several results and suspend/resume measurement.

# EBOOK

Your device supports reading files in the \*.txt format, which is ideal for reading an e-book. Store the \*.txt files in the Ebook folder, and then you can read them in Bookshelf.

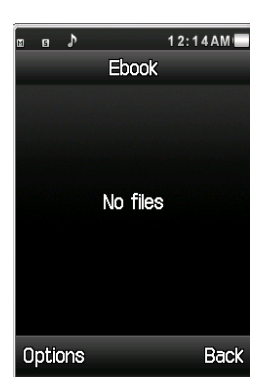

### UNIT CONVERTOR

Your device provides the unit conversion for weight and length.

| o-ula× ♪       | 0 3:14 PM 📃 |
|----------------|-------------|
| Unit Converter |             |
| 🔘 Weight       |             |
| Length         |             |
|                |             |
|                |             |
|                |             |
|                |             |
|                |             |
|                |             |
| ок             | Back        |

- Enter the amount to be converted.
- Press the OK key to obtain the converted result.

# CURRENCY CONVERTOR

To store exchange rate, press "OK", then choose exchange rate setup. Input one rate and press OK. Enter the money amount and press OK, and then choose exchange to foreign currency.

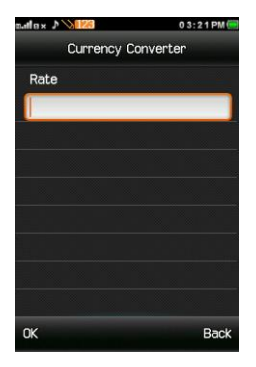

### ALARM

The mobile phone provides 5 alarms and you can set them as your need. If you have configured an alarm, an icon indicated that you have configured the alarm will appear.

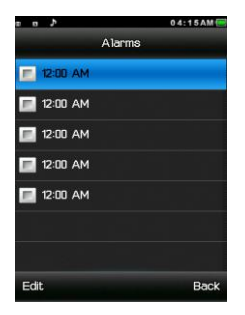

#### ZAPAK

Zapak.com is the only portal in the world that offers games across all genres be it single-player, multi-player, downloadable games, kids games, girl games and cricket games. Now download games directly to your mobile or play it online on Spice Mobiles. It is a third party application; please ensure that you have GPRS setting in your phone to play Zapak Online Games. Contact your operator for GPRS settings.

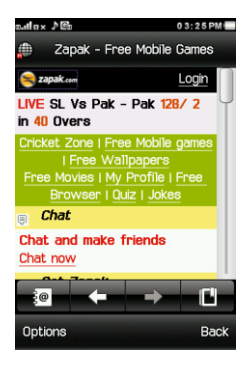

# IBIBO

Now connect with the ibibo community on Spice Mobiles. Go and create your profile, search for people based on their age, sex & location, make new friends and send or receive blurbs. Invite your existing friends to join your new community. Please check your network settings before accessing Ibibo.

### NIMBUZZ

Nimbuzz, another path-breaking innovation is available exclusively to the users of Spice Mobiles. Nimbuzz is a common IM platform that allows one to chat, message and send files on the move. This service is common for most of the commonly used IM portals including Skype, MSN, yahoo, ICQ, AIM, Google talk – one log-in, one contact list for all accounts.

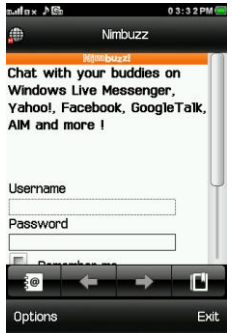

### ТОТ

It is a third party news service. Please ensure that you have network settings in your phone to open Times of India. Check for network settings.

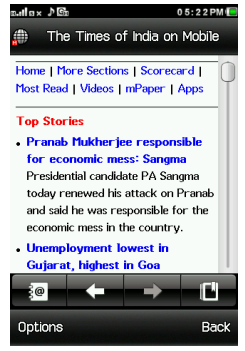

#### ΗТ

You can check all the happenings in politics, business, sports and technology world through Hindustan Times News portal. It is a third

party application. Please ensure that you have network settings in your phone to open Hindustan Times. Contact your operator for network settings.

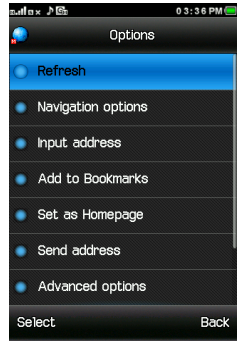

# ЕΤ

ET is a News portal which allows you to get all business and finance related news. It is a third party application. Please ensure that you have GPRS settings in your phone to open ET.

| nalax ♪@ı                                    | 0 3:39 PM 🥌 |  |
|----------------------------------------------|-------------|--|
| DET Mobile Home   The Economic               |             |  |
| nss 11 Jul, 1308hrs IST<br><mark>Site</mark> | Full        |  |
| THE ECONOMIC T                               | IMES        |  |
| Get Quote                                    |             |  |
| Go ET Apps                                   |             |  |
| Home   Markets   Industry   F                | Portfolio I |  |
| All Sections   Videos   mPaper               |             |  |
| Top Stories                                  |             |  |
|                                              |             |  |
|                                              |             |  |
| Options                                      | Back        |  |

# NAUKRI

You can now search for jobs on the go with Spice Mobiles. Just enter the keyword and location and find out plenty of jobs of your liking. You require network connection to use this feature.

| n.ila×♪Gr          | 3                          | 0 3 : 4 2 PM 💻 |  |  |
|--------------------|----------------------------|----------------|--|--|
|                    | Naukri Mobile              |                |  |  |
| (nau               | India's No.1 Job Site Sear | ch Jobs        |  |  |
| Create a Job Alert |                            |                |  |  |
| Keywords           |                            |                |  |  |
| e.g. Sales         | s, BPO, Insurance,         | Java, P        |  |  |
| Location           |                            |                |  |  |
| e.g. Delh          | i, Mumbai                  |                |  |  |
| Functional         | Area                       |                |  |  |
| Sele               | ct                         |                |  |  |
| _                  |                            |                |  |  |
| 60                 | + +                        | Ľ              |  |  |
| Options            |                            | Back           |  |  |

### MATRIMONY

Matrimony portal allows you to search for your life partner. It is a third party application which requires GPRS. Please contact your operator to activate GPRS.

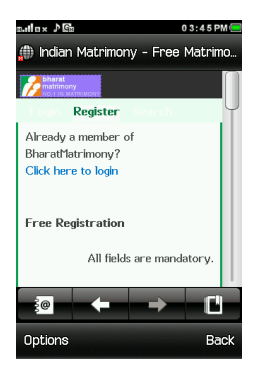

#### VUCLIP

Vuclip is a Mobile Video search and Delivery service which gives you a premium experience by providing real time device optimization and delivery of Videos. Write the search term for video in the search box and you get options for both downloading and streaming. Videos can be played in different resolutions and in parts. You can also create your own playlist by adding your favorite video to 'Add to my Cliplist' tab.

# PRIVACY

Now you can protect your Call logs, Contacts, Messages, File Manager and Gallery list by using Privacy lock feature. If it is switched on then all these services will become password protected. The default password is 1122.

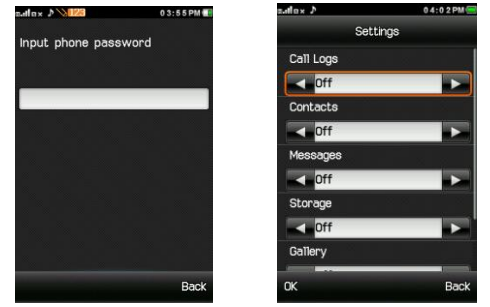

### M TRACKER

Now be sure of your mobile phones with Mobile Tracker offered by Spice Mobiles. This feature allows users to track their phone if it is lost or stolen. Switch on Mobile Tracker application and whenever a new SIM is inserted in your phone you will receive a SMS on pre defined numbers.

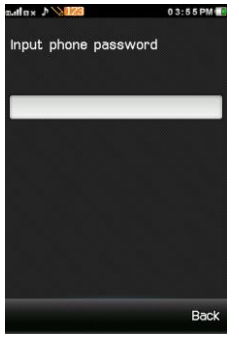

1) Tracker Mode

This function requires your network support. You can set ON or OFF. When the function ON and the phone change a SIM card, the phone will sent a message to the number you set. The default password is 1122.

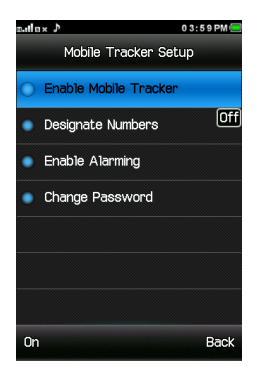

2) Recipient Number

You can set Tracker number.

TIP: This function requires your network support. When you set Tracker Mode OFF, and then you can set the tracker number you want.

3) M Tracker Message

You can view or edit the body of message which will be sent to the number you sent.

# YAHOO SERVICES

You can access Yahoo supported services, such as yahoo news, finance and weather from your device. Please ensure that you have GPRS setting in your device to use Yahoo Messenger. Contact your operator for GPRS settings.

### REUTERS

Reuters India gives you the latest India, World and Business news and more. Also, get the latest stock market information along with tools like the currency converter and weather in your city on your device. Please ensure that you have GPRS settings in your device to open Reuters. Contact your operator for GPRS settings.

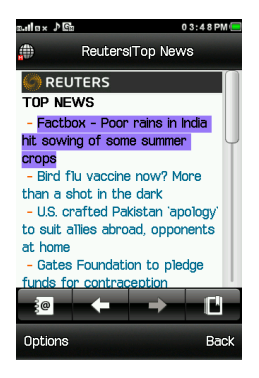

### JUSTDIAL

It is a search engine which allows you to search comprehensive and updated information about all B2B and B2C products and services in major cities. It is a third party service and requires network. Please contact your service provider for network settings.

| a.ila×♪Ga             |                              | 04:05 PM 🦲 |
|-----------------------|------------------------------|------------|
| ۵                     | Justdial                     |            |
| Search<br>Popular Cit | Justdial<br>(* 888<br>Cities | 88888888   |
|                       |                              | ]          |
| National Se           | arch                         | >          |
| Ahmedabad             | I                            | >          |
| 0                     | ← →                          | Ľ          |
| Options               |                              | Back       |

# SUPPORT AND CONTACT

- You can visit www.spice-mobile.com for additional information, downloads and services related to your Spice handset.
- For further assistance or queries, you can call on SPICE customer care number 1800-300-77423 (toll free) or mail at customercare@smobility.in or product@smobility.in.

Note: After sales service of the device is confined to the country in which the purchasing is done.

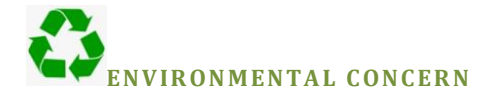

#### Help us save Our Environment...GO GREEN..!!

All our endeavors are directed towards providing environment friendly products to you. The material used in our devices are recyclable and can be reused to make new products. We strive to make products that are safe for our consumers as well as the environment. Come join hands with us and make world a better place to live.

Preserve natural resources for future generations by recycling your phone. The phone contains some metals, when recycled properly; these can be put back into circulation, decreasing the need for new metal mining. Recycling reduces the need for raw materials, saves energy, helps mitigate Global Warming and reduces pollution, reduces waste products in landfills; therefore preserving natural resources for the future and saving the planet.

Follow some simple steps and contribute towards saving the planet.

#### DOs

• Recycle your handset and its accessories.

 To protect natural resources and to promote re-use of the material, kindly separate batteries from other type of waste.

#### DONTs

- Do not dispose off your mobile and its battery in fire.
- Do not dispose your mobile with the regular waste.
- Do not over charge your handset. Remove the charger when battery is full.

#### Don't trash your phone, instead RECYCLE it

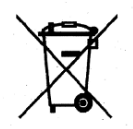

This logo signifies that this product and/or its consitiuents should not be disposed off with other household waste.

Hazards of Improper handling, accidental breakage, damage and /or improper recycling of hazardous elements
If this product is improperly handled, broken or damaged or carelessly recycled or disposed off in the fire, can result in environmental and data security concerns, including the following :

- Affect nearly every system in the human body and result in birth defects, brain, heart, liver, kidney and skeletal system damage. They will also significantly affect the nervous and reproductive systems of the human body;
- When burned, create cancer-producing dioxins which are released into the air we breathe ;
- If thrown in landfills, may leach into groundwater affecting your local community ;
- In warm climates, the oxidation of mercury in the environment can be accelerated, leading to the creation of oxidized Hg atoms that are known to be associated with ozone depletion; and
- Improper recycling additionally results in data security issues, as private electronic information remains on hard drive, if not properly removed before disposal.

## How to Recycle

Please get your electronics products recycled only through authorized recyclers, approved by Pollution Control Board. We provide facility of recycling of our products. For details of our collection centers, please visit our website or call our customer care. Help us to GO GREEN.

## **Constitution of Hazardous Elements in your Device:**

Your device does not contain the following hazardous elements in a proportion higher than the limits provided hereunder:

- a) maximum concentration value of 0.1% by weight in homogenous materials for lead, mercury, hexavalent chromium, polybrominated biphenyls and polybrominated diphenyl ethers; and
- b) maximum concentration value of 0.01% by weight in homogenous materials for cadmium.

The actual concentration of the above hazardous elements in your product is as below:

| Element                        | Concentration |
|--------------------------------|---------------|
| Lead                           | 400mg/kg(ppm) |
| Mercury                        | 200mg/kg(ppm) |
| Hexavalent chromium            | 100mg/kg(ppm) |
| Polybrominated biphenyls       | 200mg/kg(ppm) |
| Polybrominated diphenyl ethers | 50mg/kg(ppm)  |
| Cadmium                        | 10mg/kg(ppm)  |